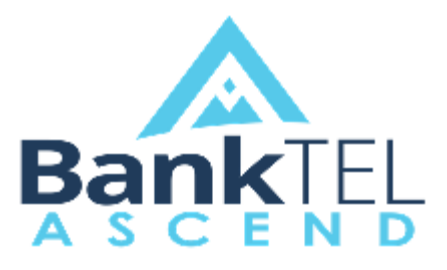

Release Version 2017.3.1.0

#### Key Features and Enhancements included in this version:

#### System Setup/Company

- Optional *Require Invoice #?*
- Vendor Approval Process

#### **Accounts Payable**

- Duplicate Vendor Warning
- Audit History for Invoice GL Allocations
- GL Allocation Line Item Shading
- Remote Scan Attachment Downloads
- Expanded Vendor Search Results
- Approval Reports

#### Approval

- Filter/Search capability
- Approval via Details Screen
- Vendor Approval
- Vendor Type Rule Criteria

#### **Fixed Assets**

- Audit History
- Text Input Vendor Name field

# **Prepaid and Accrual**

- Audit History
- Text input Vendor Name field

## Reports

- Streamlined Reports Modification
- My Reports Dashboard Access

## **Expense Reimbursement**

• Reporting

## **User Login**

• Forgot Password Feature

## I. System Setup/Company

#### A. Require Invoice #?

#### Invoice Defaults

Default Approval Process:

Default Clearing Account:

DefaultAccountNumber:

Require Invoice #?: 🗹

# A Validation Errors

- Invoice # (Required)
- This default setting will require that all invoices entered in the ASCEND Accounts Payable module have an invoice number. When enabled, if an invoice number is not entered, the user will receive the message above upon attempting to save the invoice.

# **B. Vendor Approval Process**

|   | Approvals                                   |
|---|---------------------------------------------|
|   | Auto Approve For Remote Scan User?: 🔲       |
|   | Require Invoices To Be Approved?:           |
|   | Require Scheduled Invoices to Be Approved?: |
| < | Vendor Approval Process:                    |

To activate Vendor Approval, select the *Vendor Approval Process* (circled above) by which vendors will be approved.

#### II. Accounts Payable

#### A. Duplicate Vendor Warning

|                      | ×                            |
|----------------------|------------------------------|
| Warning              | : Possible Duplicate Vendor! |
| Vendor Name/Id       | Tax ld #                     |
| William Wallace Inc. | 453670341                    |
|                      | 🗙 Cancel 🖺 Save Anyway       |

 When entering a new vendor into the ASCEND Accounts Payable module, if a match is detected in the TAX ID of an existing vendor, the warning message shown above will be issued. The user can then respond by canceling the vendor addition, or moving ahead with creating the new vendor.

# **B. GL Allocation Audit History Records**

| Audit History Details                   |                          |                             |
|-----------------------------------------|--------------------------|-----------------------------|
| Property Name                           | Old Value                | New Value                   |
| Allocations (Line # 1) - Account Number | 10010-1000-10023-1-12321 | 00010210-1000-10023-1-12321 |

• Changes to the GL Allocation portion of an invoice are now recorded in ASCEND's audit history Log. These details include the Line# being edited, as well as Old/New values.

# C. Invoice Details View - GL Line Item Shading

| Al | Allocations |                             |                          |  |  |  |  |
|----|-------------|-----------------------------|--------------------------|--|--|--|--|
|    | 盦           | Account Number              | Description              |  |  |  |  |
|    |             | 00010110-2000-00004-000-300 | montgomery's description |  |  |  |  |
| ø  |             | 00010110-2000-00004-000-300 | montgomery's description |  |  |  |  |

• When viewing invoice details, every other GL Allocation is now lightly shaded in a grey overlay to assist in creating visual separation between each line.

D. Remote Scans Attachment Download Shortcut

# Remote Scans

| Search:        |   |                     |
|----------------|---|---------------------|
|                |   | Attachment          |
| Create Invoice | * | ABC Co. Invoice.pdf |

• When creating invoices from Remote Scan items, an attachment download shortcut (circled above) has been added to facilitate review of the attached documentation, prior to creating the invoice.

# E. Approval Reports

| Select Report                                                         | ×            |
|-----------------------------------------------------------------------|--------------|
| System Reports My Reports Public Reports                              |              |
| InvoiceApprovalList<br>Invoice Approval List                          |              |
| ApprovedInvoicesApprovalList<br>Approved Invoices - Approval List     |              |
| DeclinedInvoicesApprovalList Declined Invoices - Approval List        |              |
| OnHoldInvoicesApprovalList<br>On Hold Invoices - Approval List        |              |
| UnapprovedInvoicesApprovalList<br>Unapproved Invoices - Approval List |              |
|                                                                       | + Create New |

 Unpaid Invoices - reports in Accounts Payable are now available containing approval information for unpaid invoices. Information such as Approval Status, Approver, Comments, Approval Date/Time are available in Approval reports, and reports can be modified and saved for future reference.

| Select Report                                                        | ×              |
|----------------------------------------------------------------------|----------------|
| System Reports My Reports                                            | Public Reports |
| InvoiceApprovalHistoryList<br>Invoice Approval History               |                |
| InvoiceApprovalHistoryListByUser<br>Invoice Approval History By User |                |
|                                                                      | + Create New   |

 Historical Invoices – Approval history reports allow for a display of all approval history on paid invoices. Information such as Approval Status, Approver, Comments, Approval Date/Time are available in Approval History reports, and reports can be modified and saved for future reference.

| Nev    | v Invoice  | Pending 558 Scheduled 109 Intercompany 1                                        |
|--------|------------|---------------------------------------------------------------------------------|
| ۷      | endor      | at                                                                              |
|        |            | AT&T - Aurora IL<br>AT&T<br>P.O. Box 72323<br>Aurora, IL 605728221              |
| Memo   | ,          | AT&T - Columbus<br>AT&T Global<br>P.O. Box 45555<br>Phoenix, A2 850628314       |
|        |            | AT&T - Columbus West<br>AT&T                                                    |
| Optior | าร         | AT&T - Phoenix                                                                  |
| Clea   | ring Accou | AT&T<br>P.O. Box 56341<br>Louisville, KY 402901309                              |
| 1      | Accou      | AT&T Wireless Services<br>AT&T<br>P.O. Box 64233333<br>Course with contractions |
|        |            | Athletic Programs, Inc.<br>233 Stony Hill Drive<br>Morganville, MS 077510000    |
|        |            | Atlantic Business Product<br>Gpo<br>PO Box 26200<br>New York, MO 100876200      |
|        |            | Atlantic Graphics, INC<br>P O Box 564<br>Valley Cottage, MO 109890000           |
|        |            | Atlantic Media<br>235 West Nyack Road<br>West Nyack, MO 109940000               |

# F. Invoice Entry - Expanded Vendor Search Results

• The scrollable list of matches in the New Invoice vendor lookup field has been expanded to 50 records. Users may utilize their browser's vertical scroll bar, or the scrolling capability provided by their mouse to scroll through the expanded list of possible matches and select the appropriate vendor.

#### III. Approval

# A. Filter and Search Capability

| Invoices     |   |   |     |   |   |                 | 🆀 Home / Ap | proval       | l / Invo |
|--------------|---|---|-----|---|---|-----------------|-------------|--------------|----------|
|              |   |   |     |   |   |                 | 10          | )0 Ban       | KTEL E   |
| Vendor       |   |   |     |   |   | Approval Status |             |              |          |
|              |   |   |     | × | Q | Unapproved      |             | x            | Q        |
| Invoice Date |   |   |     |   |   | Approver        |             |              |          |
|              | × | - | ×   |   |   |                 |             | x            | Q        |
| Due Date     |   |   |     |   |   |                 |             |              |          |
|              | × |   | × 🗎 |   |   |                 |             |              |          |
| Search Text  |   |   |     |   |   |                 |             |              |          |
|              |   |   |     |   |   |                 |             |              |          |
|              |   |   |     |   |   |                 |             | <b>Q</b> Sea | arch     |

• Filter and Search Capability is now available or approval listings of: Vendors, Invoices, Expense Reports, and Purchase Requisitions. Simply select, or key in your search criteria in the *Search Text* field, and click the *Search* button on the right-hand side of the screen to filter your list of approval items.

# **B. Vendor Approval**

Messages

| Vendor Approval Required |
|--------------------------|
| Vendor Name/Id           |
| The Daily News Reporter  |
|                          |

• When a vendor is created, or edited, and a vendor approval process is selected in the company configuration, the appropriate approval users will see the notification shown above in their Messages queue. Upon choosing the Go to Approval option, the Vendor Approval listing will appear as shown below:

|                                                                                              |                                 |                |                |      | 🖀 Home / | / Approva | l / Vendo |
|----------------------------------------------------------------------------------------------|---------------------------------|----------------|----------------|------|----------|-----------|-----------|
|                                                                                              |                                 |                |                |      |          | 100 Bar   | nkTEL Ba  |
| Approval Status                                                                              |                                 | Approver       |                |      |          |           |           |
| Unapproved                                                                                   | ×                               | Q              |                |      |          | ×         | Q         |
| Vendor Type                                                                                  |                                 |                |                |      |          |           |           |
|                                                                                              |                                 |                |                |      |          | ×         | Q         |
| Search Text                                                                                  |                                 |                |                |      |          |           |           |
|                                                                                              |                                 |                |                |      |          |           |           |
|                                                                                              |                                 |                |                |      |          |           |           |
|                                                                                              |                                 |                |                |      |          |           |           |
|                                                                                              |                                 |                |                |      |          | Q Se      | arch      |
|                                                                                              |                                 |                |                | 2    |          | Q Se      | arch      |
| Approval Status Vendor                                                                       | Name                            | Address Line 1 | Address Line 2 | City | State    | Q Se      | arch      |
| Approval Status Vendor<br>Approval Users: <u>*cbuser</u>                                     | Name                            | Address Line 1 | Address Line 2 | City | State    | Q Se      | arch      |
| Approval Status Vendor<br>Approval Users: <u>*cbuser</u>                                     | Name<br>The Daily News Reporter | Address Line 1 | Address Line 2 | City | State    | Q Se      | arch      |
| Approval Status Vendor Approval Users: *cbuser O Unapproved The Daily News Reporter Count: 1 | Name<br>The Daily News Reporter | Address Line 1 | Address Line 2 | City | State    | Q Se      | arch      |

• The approval user would then proceed to approve, decline, or place on-hold, the vendor(s) in their approval list.

# C. Vendor Type Rule Criteria

| Approval Processes<br>Vendor Approval Proc |   |   |
|--------------------------------------------|---|---|
| Rule Criteria                              |   |   |
| Approval Anytime?                          |   |   |
| Minimum Amount                             |   |   |
| Maximum Amount                             |   |   |
| Vendor                                     |   |   |
|                                            | × | Q |
| Vendor Type                                |   |   |
|                                            | × | Q |
| User                                       |   |   |
|                                            | × | Q |
| Sub Company                                |   |   |
|                                            | × | Q |
| Account Number                             |   |   |
|                                            | × | Q |

• When setting up approval processes, Vendor Type is now available to select as a qualifying approval Rule Criteria. This is most effective for approval of Vendor additions and changes, but can also be used in conjunction with the approval of invoices.

#### D. Approval Via Details Screen

Would you like to approve this item? 789789787 / Direct Deposit Email Test

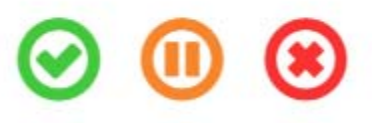

When viewing the details of any approval item (Invoice, Vendor, Purchase Requisition, Expense Report), upon exiting the details view, approval users will now receive the prompt displayed above, allowing for Approval, On-Hold, and Decline actions. \*\*This feature improves the efficiency of the approval process by eliminating the need to return to the approval item listing and selecting the item(s) via check box.

# IV. Fixed Assets

# A. Text Input Vendor Name Field

Vendor Name

• To record a Vendor Name on an asset that is not related to an actual vendor record in the ASCEND application, a text Input field has been added to the Fixed Assets setup screen. Users may now choose to key in a vendor name, or use the search feature to select a vendor from the ASCEND AP module.

#### V. Prepaid and Accrual

#### A. Audit History Details on Changes to Items

| Audit History Details                   |                              |                             |
|-----------------------------------------|------------------------------|-----------------------------|
| Property Name                           | Old Value                    | New Value                   |
| Allocations (Line # 1) - Account Number | 00010010-0400-06000-5678-300 | 00010010-0400-06000-5678-10 |

• All changes to Prepaid/Accrual items are now tracked in the Audit History of the ASCEND Prepaid and Accrual module (example shown above). Property Name, Old Value, and New value are displayed for complete audit tracking.

#### **B. Text Input Vendor Name**

Vendor Name

• To record a Vendor Name on an asset that is not related to an actual vendor record in the ASCEND application, a text Input field has been added to the Fixed Assets setup screen. Users may now choose to key in a vendor name, or use the search feature to select a vendor from the ASCEND AP module.

or

Q

Q

or

# VI. Expense Reimbursement

# A. Reports

| Expense Report Categories |
|---------------------------|
| Expense Reports           |
| Expense Report Items      |
| Approvals                 |

• Reporting for Expense Reports is now available. Create reports for Expense Reports, Expense Report Items, or Approvals in the Expense Reimbursement module.

#### Reports VII.

#### **A. Streamlined Modifications**

Modify Report

| Ξ | olumns 🖼 Group By 💠 Sort By 🗮 Sub Totals 🔻 Criteria 🐝 Options |    |
|---|---------------------------------------------------------------|----|
|   | lumn                                                          |    |
| × | Vendor Name/Id                                                | ţ1 |
| × | Physical Name                                                 | ţ1 |
| × | Physical Address Line 1                                       | ţ1 |
| × | Physical Address Line 2                                       | ţ1 |
| × | Physical City                                                 | ţ1 |
| × | Physical State                                                | ţ1 |
| × | Physical Postal Code                                          | ţ1 |
|   | dd Column]                                                    |    |

Report modifications have been combined into a singled tabbed pop-up view. This will • allow for all desired report modifications to be selected, prior to loading the matching records and report layout. \*\*This eliminates the need to reload matching records and layout options each time a modification is applied.

×

OK

# **B.** My Reports Dashboard Access

| D<br>A | ashboard<br>ccounts Payable | 2               |                   |                   |            |
|--------|-----------------------------|-----------------|-------------------|-------------------|------------|
|        | Overview                    | Vendor Snapshot | Invoices Snapshot | Payments Snapshot | My Reports |

• The *My Reports* feature is now accessible via all application dashboards in ASCEND. This provides single click access to any customized private reports a user has created in ASCEND within that application.

# VIII. User Login

# A. Forgot Password

|                  | ASC  | END |          |       |    |       |
|------------------|------|-----|----------|-------|----|-------|
| Company          |      |     |          |       |    |       |
| 100 BankTEL Bank |      |     |          |       | ×  | Q     |
| User Name        |      |     |          |       |    |       |
| Ī                |      |     |          |       |    |       |
| Password         | NO.  | 192 |          |       |    |       |
|                  |      |     |          |       |    |       |
| 1. Alton         | 63.1 | 1   | Since a  | 15(2) |    |       |
|                  | -    |     |          |       |    |       |
|                  |      | For | got Pass | word  | Lo | og In |

• By clicking on the Forgot Password option at the ASCEND User Login Screen, the user will be prompted to enter their User Name and Email Address, as shown below.

| l a reset code to the emai | l addres   |
|----------------------------|------------|
| r account.                 |            |
|                            |            |
|                            |            |
|                            |            |
|                            |            |
| A STATE AND A STATE A      |            |
|                            | r account. |

• After entering the User Name and Email Address, ASCEND will issue a password reset code via email and/or SMS text. The user may then input the password reset code, and enter/confirm their new password.